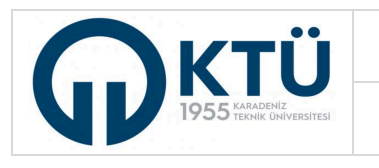

ENSTİTÜ BİLGİ SİSTEMİ I KARADENİZ TEKNİK ÜNİVERSİTESİ

LİSANSÜSTÜ SEMİNER İŞLEMLERİ (DANIŞMAN)

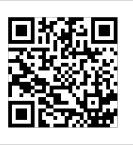

Danışman tarafından Enstitü Bilgi Sistemine giriş yapılır.

|     | Personel Ogrenci                 |
|-----|----------------------------------|
| 0 🔶 | Kullanıcı Adı                    |
|     | Şifre &                          |
|     | şifreni mi unuttun?<br>Giriş Yap |
|     | C e-Devlet ile giriş yap         |

Danışman tarafından Enstitü Bilgi Sistemi'nde "**Tez/Seminer İşlemleri**" menüsünden "**Seminer Listesi**" seçilerek ilgili yarıyılda Seminer dersine kayıt yaptıran öğrenciler görüntülenir. Öğrenci adı üzerine tıklayıp öğrenci seçimi yapılarak "**Seminer Konu Onay/Ret**" butonu ile seminer konusu onaylanarak seminer sunum programına dahil edilmek üzere Anabilim Dalı Başkanlığı'na gönderilir veya yeniden düzenlenmek üzere reddedilir. Seminer konusu reddedilen öğrenci, yukarıda belirletilen işlemleri tekrarlayarak konuyu yeniden düzenledikten sonra Danışman onayına yeniden gönderir.

| K.T.Ü [EBS]                          | = | •                               |                |                 |                |           |             |              |               |                |            |                  |         |           |              |
|--------------------------------------|---|---------------------------------|----------------|-----------------|----------------|-----------|-------------|--------------|---------------|----------------|------------|------------------|---------|-----------|--------------|
| 📇 Õğrenci İşlemleri 🗸 🗸              |   | Ana Sc                          | ıyfa > Öğrenci | Tez / Seminer i | şlemleri > Sen | niner Raj | por İşlemle | i            |               |                |            |                  |         |           |              |
| Oers işlemleri                       |   |                                 |                |                 |                |           |             |              |               |                |            |                  |         |           | E            |
| 🕣 Tez / Seminer İşlemleri            | 2 | 2 Eğitim Yılı                   |                |                 |                |           | Eğitim Dör  | nemi         |               |                |            |                  |         |           |              |
| <sup>–</sup> Tez Öneri Listesi       |   | 2024-2025 Eğitim-Öğretim Yılı ▼ |                |                 |                |           | Güz Dön     | emi          |               | -              | •          |                  |         |           |              |
| <sup>–</sup> Tez İzleme Rapor        |   | Listele                         |                |                 |                |           |             |              |               | 4              |            |                  |         |           |              |
| <sup>–</sup> Tez İzleme Rapor (Jüri) |   |                                 |                |                 |                |           |             |              | Excel'e Aktar | Seminer Konu ( | onay / Ret | Raporu Öğrenciye | iade Et | İşlem Yap | Raporu İndir |
| Tez Teslim Listesi                   | C | Öğrenci                         |                |                 | Buch           |           |             |              |               | Başlık Onay    | Rapor      |                  | Sunum   | Sunum     |              |
|                                      | 3 |                                 |                | soyaa           | Başlık         |           |             | Başıık Tarih | Başlık Onay   | Tarin 📍        | Tarini     | Rapor Durumu     | Tarihi  | No item   | sunum Ye     |
|                                      |   |                                 |                |                 |                |           |             |              |               |                |            |                  |         |           | 1            |
|                                      |   |                                 |                |                 |                |           |             |              |               |                |            |                  |         |           |              |

Anabilim Dalı Başkanlığı tarafından öğrencinin seminer dersi için sunum tarihi, sunum saati ve sunum yeri bilgileri girilerek sunum programı hazırlanır. Öğrenci, Anabilim Dalı Başkanlığı tarafından ilan edilen <u>seminer sunum</u> **programında belirtilen tarihten önce** Seminer Raporunu hazırlayarak Enstitü Bilgi Sistemine yüklemek suretiyle danışman değerlendirmesine gönderilir.

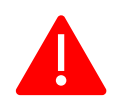

Danışmanı tarafından seminer konusu onaylanmamış öğrenciler, seminer raporu yüklemesi yapamaz.
Anabilim Dalı Başkanlığı tarafından ilan Seminer Sunum tarihinden sonra seminer raporu yüklenemez.
Seminer Raporunu zamanında yüklemeyen öğrenciler sunum programına dahil edilmez, bu durumdaki öğrenciler sunum yapsa dahi, Enstitü Bilgi Sistemi üzerinden notlandırma yapılamaz.

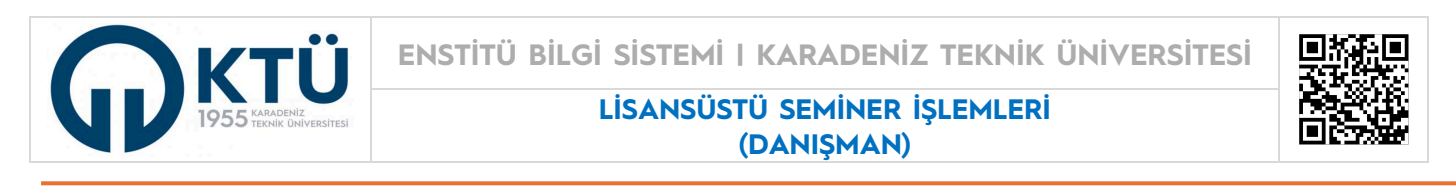

Danışman tarafından Enstitü Bilgi Sistemi'nde "**Tez/Seminer İşlemleri**" menüsünden "**Seminer Listesi**" nden öğrenci seçimi yapılarak öğrenci tarafından yüklenen seminer raporu "**Raporu İndir**" butonu ile görüntülenir. Rapor uygun ve yeterli ise, öğrenci sunum programında belirtilen zaman sunumunu gerçekleştirir. Rapor uygun bulunmazsa, "**Raporu Öğrenciye İade Et**" butonu kullanılarak düzeltilmek üzere öğrenciye iade edilir. Bu durumda, öğrenci tarafından rapor düzeltildikten sonra rapor yükleme işlemi yeniden yapılarak danışman kontrolüne yeniden sunulur.

| I | <b>K.T.Ü [EBS</b> ]       |              | ≡                                                                     |      |       |        |  |            |              |                 |                |            |                  |          |            |               |   |
|---|---------------------------|--------------|-----------------------------------------------------------------------|------|-------|--------|--|------------|--------------|-----------------|----------------|------------|------------------|----------|------------|---------------|---|
| Ê | Öğrenci İşlemleri         | v            | Ana Sayfa > Öğrenci Tez / Seminer İşlemleri > Seminer Rapor İşlemleri |      |       |        |  |            |              |                 |                |            |                  |          |            |               |   |
| ٢ | Ders İşlemleri            | ~            |                                                                       |      |       |        |  |            |              |                 |                |            |                  |          |            | Ē             |   |
| T | ) Tez / Seminer işlemleri | $\leftarrow$ | Eğitim Y                                                              | /ili |       |        |  | Eğitim Dön | emi          |                 |                |            |                  |          |            |               |   |
| - | Tez Öneri Listesi         |              | 2024-2025 Eğitim-Öğretim Yılı ▼                                       |      |       |        |  |            | emi          |                 |                | •          |                  |          |            |               |   |
| - | Tez İzleme Rapor          |              |                                                                       | List |       |        |  |            |              |                 |                |            |                  |          |            | 7             |   |
| - | Tez İzleme Rapor (Jüri)   |              |                                                                       |      |       |        |  |            | X            | ) Excel'e Aktar | Seminer Konu C | onay / Ret | Raporu Öğrenciye | ade Et 🚺 | şlem Yap 🚺 | Raporu İndir  | , |
| _ | Tez Teslim Listesi        | 4            | 6<br>ğrenci                                                           |      |       |        |  |            |              |                 | Başlık Onay    | Rapor      |                  | Sunum    | Sunum      |               |   |
| 2 | Seminer Listesi           |              | NO                                                                    |      | soyad | Raŝlik |  |            | Başlık Tarih | Raŝiik Onay     | I arih †       | Iarini     | kapor Durumu     | Iarini   | No item    | is to display |   |
| • |                           |              |                                                                       |      |       |        |  |            |              |                 |                |            |                  |          |            |               |   |
|   |                           |              |                                                                       |      |       |        |  |            |              |                 |                |            |                  |          |            |               |   |

Danışman tarafından raporu uygun bulunan öğrenci, Anabilim Dalı Başkanlığı tarafından ilan edilen seminer sunum programında belirtilen tarihte seminer sunumunu gerçekleştirilir. Anabilim Dalı Seminer Programı doğrultusunda tüm seminerlerin sunum işlemleri tamamlandıktan sonra, Anabilim Dalı Başkanlığı tarafından ilgili öğrencinin seminer dersi için sunumu yapıp yapmadığı Enstitü Bilgi Sistemindeki ilgili alan üzerinden onaylanır.

Öğrencinin seminer sunumu tamamlandıktan ve sunumun yapıldığı Anabilim Dalı Başkanlığı tarafından onaylandıktan sonra danışman tarafından Enstitü Bilgi Sistemi'nde **"Tez/Seminer İşlemleri**" menüsünden **"Seminer Listesi**" nden öğrenci seçimi yapılarak seminer değerlendirme sonucu girilmek üzere **"İşlem Yap**" butonuna basılır. Açılan pencerede; öğrencinin raporu ve sunumu başarılı ise **"Geçti**", başarısız ise **"Kaldı**" notu işaretlenir. Seminer dersine yazıldığı halde rapor hazırlayarak sunmayan öğrenciler için **"Rapor Yüklemediği İçin Başarısız**" kısmı işaretlenerek kaydedilip değerlendirme sonucu Enstitüye gönderilir. Bu işlemler, danışman tarafından Seminer dersine yazılan tüm öğrencileri için tekrarlanır. Enstitü onayı yapıldıktan sonra, danışman tarafından **"Geçti**" notu verilen öğrencilerin transkiptlerine **"Geçti**" notu verilen öğrencilerin transkriptine **"Kaldı**" notu sistem tarafından işlenir. Öğrenci tarafından seminer sunumu yapılmış olsa bile, danışmanı tarafından **"Kaldı**" notu verilen öğrencinin transkriptine **"Kaldı**" notu sistem tarafından işlenir.

| K.T.Ü [EBS]                                                             | ≡                                            |                                                                                                    |       |                       |                             |               |
|-------------------------------------------------------------------------|----------------------------------------------|----------------------------------------------------------------------------------------------------|-------|-----------------------|-----------------------------|---------------|
| 🗂 Öğrenci işlemleri 🗸 🗸                                                 | Ana Sayfa > Öğrenci Tez / Seminer İşle       | ımleri > Seminer Rapor İşlemleri                                                                      |       |                       |                             |               |
| 🐵 Ders İşlemleri 🗸 🗸                                                    | 0                                            |                                                                                                    |       |                       |                             | Ξ             |
| Tez / Seminer Işlemleri                                                 | Eğitim Yılı<br>2024-2025 Făitim-Öăretim Yılı | Eğitim Dönemi                                                                                         | •     |                       |                             |               |
| <ul> <li>Tez Öneri Listesi</li> <li>Tez İzleme Rapor</li> </ul>         | Listele                                      | (Seminer Nihai Değerlendirme)                                                                         | - = × |                       |                             |               |
| <ul> <li>Tez izleme Rapor (Jüri)</li> <li>Tez Teslim Listesi</li> </ul> | 9                                            | Seminer Konusu<br>Test Seminer Konusu<br>Seminer Nihai Ocoti Kalda Basar Vildamadiği İsia Basararı    |       | ət Raporu Öğrenciye İ | ade El işlem Yap            | taporu indir  |
| - Seminer Listesi                                                       | No Ad Soyad                                  | Değerlendirme         O deçu         Kulul         Kupul Tüklemediği için buşunsız           Açıklama |       | Rapor Durumu          | Sunum Sunum<br>Tarihi Saati | Sunum Ye      |
| ? Kullanıcı Kılavuzu                                                    |                                              |                                                                                                    |       |                       | No ite                      | ms to display |
|                                                                         |                                              |                                                                                                    |       |                       |                             |               |
|                                                                         |                                              |                                                                                                    |       |                       | _                           |               |
|                                                                         |                                              |                                                                                                    |       |                       | Sa                          | yfa 2 / 2     |